## The Supreme Master Ching Hai International Association

## The press News CZ

The text for News CZ was translated and prepared by the members of International Meditation Association of the Supreme Master Ching Hai in The Czech Republic

The printed paper rates News CZ are not the complete translation from the original foreign languages. The original paper rate in English, Vietnamese and Chinese languages you can take a look at the Prague meditation center or on the official Internet websites:

The Supreme Master Ching Hai International Association (Formosa: Chinese, English) <u>http://www.godsdirectcontact.org.tw/eng/index.htm</u> or <u>ftp://ftp.godsdirectcontact.org/pub/</u>.

The content of printed paper rate News CZ and its words has been woven by mercy and blessings from The Supreme Master Ching Hai. All rights received. Every part of this printed paper rate cannot be reproduced in any form or in any material for the commercial purpose. Please do not change, cross-cutting or refill any of these materials without the agreement of The Supreme Master Ching Hai or a publisher.

By that way, the incompetent publisher can be conserve from committal bad karma.

Magazine News CZ can be opened in Acrobat Reader 5.0 and higher version. Can be downloaded free on website: <u>http://www.adobe.com/acrobat/</u>. To unpack files \*.ZIP you can use a program ZIP or PowerArchiver 2000 Can be downloaded free on website: <u>http://www.powerarchiver.com/</u>

The printed paper rates are prepared for two sides color printing on common ink or laser printer, the resolution is 150dpi.

If you don't have a printer with double-sided printing, use this method to print: In English language you press "File", "Print..." and here you set up "Odd pages" and "OK".

After printing all the odd pages, turn the paper to print on the unprinted side, and put in back into the printer.

In English language you press "File", "Print..." and here you set up "Even pages" and "OK".

## Notice:

\* If the password is required during opening the documents, press the button "for reading only."

- \* If you press on text of the content, you'll get to the required heading.
- \* If you press on the Internet link, you'll get to the required website.
- \* If you press "miniature" on the left margin, you'll get the preview on the page.